## **BizViz How-to-Guide**

### **Platform**

### **Document Migration**

Release :

**Date :** March 4, 2016

2.0

**Copyright** © 2015. All rights reserved. No part of this publication may be reproduced or copied in any form or for any purpose without the permission of BD BizViz LLC. Anyone found guilty will be legally prosecuted.

#### Table of Contents

| 1. | Doc  | cument Purpose                 | . 3 |
|----|------|--------------------------------|-----|
| 2. | Pre  | requisites                     | . 3 |
|    | 2.1. | Software                       | . 3 |
|    | 2.2. | Knowledge of BizViz Server     | . 3 |
| 3. | Ste  | p-by-Step Process              | . 3 |
|    | 3.1. | Login to the BizViz Portal     | . 3 |
|    | 3.2. | Configuring Document Migration | . 5 |

# le <mark>BizViz</mark>

#### **1. Document Purpose**

The purpose of this document is to guide users on how to transfer published dashboards from one account to another. It is recommended to follow the step-by-step process given below to successfully transfer files between multiple accounts.

#### 2. Prerequisites

#### 2.1. Software

- Browser that supports HTML5
- Operating System: Windows7

#### 2.2. Knowledge of BizViz Server

The user should have a basic understanding of the BizViz Serve

#### 3. Step-by-Step Process

#### **3.1. Login to the BizViz Portal**

- i) In the URL bar, enter  $\rightarrow$  <u>http://apps.bdbizviz.com/app/index.html</u>
- ii) Enter your credentials to Login

| В          |                      |
|------------|----------------------|
|            |                      |
|            |                      |
| Email      |                      |
| Password   |                      |
| Enterprise | ,                    |
|            | LOGIN                |
|            | Forgot your password |
|            |                      |

iii) Click on 'Login' to view the BizViz Portal Home Screen

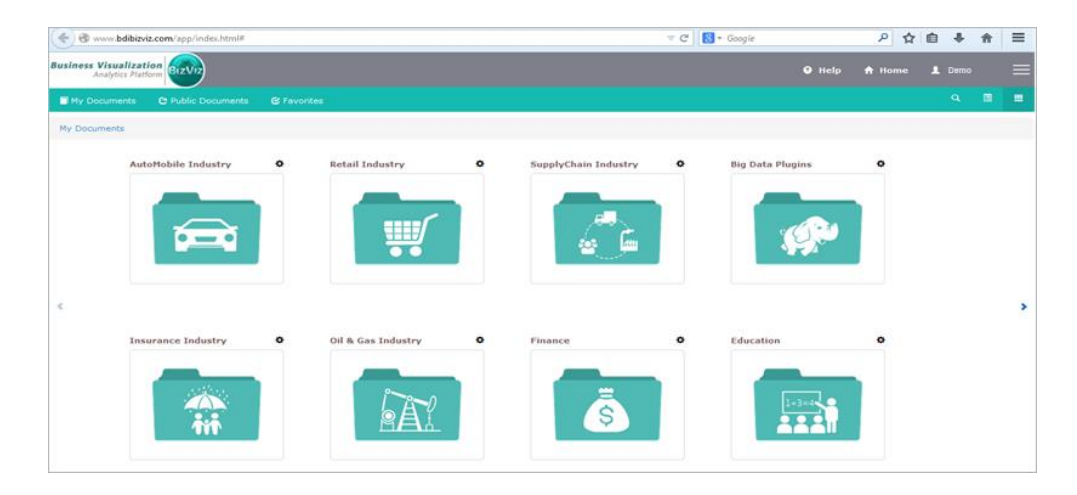

iv) Click on the '**Menu**' button to display a list of the installed applications.

| Help | 🕈 Home 💄 Avin Jain 🗮 |
|------|----------------------|
|      | and Administration   |
|      | 📇 User Management    |
|      | 😂 Data Management    |
|      | 🔞 Business Views     |
|      | ₽⁄ Business Apps     |
|      | 👆 Dashboard Designer |

v) Click on 'Administration' plug-in available in the above figure (see above)

| Business Visual<br>Analytics | ization<br>Platform  |                               | Logged in as Avin Jain   | 😯 Help | <b>↑</b> Home | L My account | 🖰 Logout |
|------------------------------|----------------------|-------------------------------|--------------------------|--------|---------------|--------------|----------|
|                              |                      |                               |                          |        |               |              |          |
|                              | Settings             | Audit Trail                   | Predictive Configuration |        |               |              |          |
|                              | *                    | <b>.</b>                      | <b>.</b>                 |        |               |              |          |
|                              | CA PPM Configuration | GeoSpatial Settings           | Scheduling Monitoring    |        |               |              |          |
|                              | <b>1</b>             | $\bigcirc$                    |                          |        |               |              |          |
|                              | Document Migration   | Data Management Configuration |                          |        |               |              |          |
|                              | a <sup>o</sup>       | *                             |                          |        |               |              |          |
|                              |                      |                               |                          |        |               |              |          |

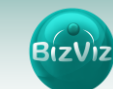

#### **3.2.** Configuring Document Migration

i) Clicking on 'Document Migration' will redirect user to the following page

| Analytics Platform                                                                                                  | Logged in as Av                                             | in Jain   | 🕑 Help                                                      | <b>↑</b> Home    | 👤 My account             | 🖰 Logout |  |  |
|----------------------------------------------------------------------------------------------------|-------------------------------------------------------------|-----------|-------------------------------------------------------------|------------------|--------------------------|----------|--|--|
| Welcome to Document I                                                                                               | Migration                                                   |           |                                                             |                  |                          | ×Clo:    |  |  |
| Source Domain Name                                                                                                  | • Step 1 Document Migration Login                           |           | Step 4 Sele                                                 | ction of Des     | tination                 |          |  |  |
| http://127.1.1.0:8080/app/                                                                                          | 1. Enter the 'Source Domain Name(http://127.1.1.0:8080/app/ |           | 1. Select any Folder from 'Destination List'.               |                  |                          |          |  |  |
| Source Domain Name<br>http://127.1.1.028880/spp/<br>http://www.bdbiaviz.com/spp/<br>Email<br>Password<br>Enterprise | or http://www.bdbizviz.com/app/)'.                          |           | 2. Click on 'Create Folder' to Migrate Document into a 'New |                  |                          |          |  |  |
| Email                                                                                                    | <ol><li>Enter the 'Email'.</li></ol>                        |           | Folder'.                                                    |                  |                          |          |  |  |
| Password                                                                                                    | 3. Enter the 'Password' and click 'Login'.                  |           | <ol> <li>Select 'Systematic there.</li> </ol>               | em Documents',   | if migrated document s   | hould be |  |  |
|                                                                                                    | Step 2 Select Source Document                               |           | 4. Click on 'Mi                                             | grate' button.   |                          |          |  |  |
| Enterprise                                                                                                    | * 1. Select Root Folder 'My Documents/Public Documents/     |           |                                                             |                  |                          |          |  |  |
|                                                                                                    | System Documents' (by default My Documents).                | •         | Step 5 Vie                                                  | w History of     | migration                |          |  |  |
|                                                                                                    | 2. Select the required Document.                            |           | 1. Check on 'V                                              | iew History'.    |                          |          |  |  |
| Login                                                                                                    | • Step 3 Find Dependency                                    |           | 2. Click on the                                             | Document Name    | in list to get more deta | iils.    |  |  |
|                                                                                                    | 1. Click on 'Find Dependency'.                              |           |                                                             |                  |                          |          |  |  |
|                                                                                                    | 2. All Dependent 'Queries' and 'Data Sources' are listed.   |           |                                                             |                  |                          |          |  |  |
|                                                                                                    | • This feature currently supports migration                 | for docum | nent published by                                           | / dashboard desi | gner based on web serv   | ice.     |  |  |

- ii) Enter the following fields:
  - Source Domain Name: Address of the destination server
  - Email: Email address of the account from where document is to be shared
  - Password: Password of the account
  - Domain: Select the desired domain
- iii) Click on 'Login'
- iv) Clicking on the 'Login' will redirect user to the following page

| s Visualization<br>Analytics Platform     |                  | Logged in as Avin Jain | 😯 Help | <b>↑</b> Home | L My account          | O Logou    |
|-------------------------------------------|------------------|------------------------|--------|---------------|-----------------------|------------|
| Select Source Document                    |                  |                        |        | Log           | ged in as Naveen OLog | out XClose |
| My Documents Public D System Find Depende | ncy View History |                        |        |               |                       |            |
| Search                                    |                  |                        |        |               |                       |            |
| 💼 sowmya12345                             |                  |                        |        |               |                       |            |
| 🛅 Arshida_Testing                         |                  |                        |        |               |                       |            |
| 🖹 expense                                 |                  |                        |        |               |                       |            |
| 🚞 Sample-Test23                           |                  |                        |        |               |                       |            |
| 💾 chk trial 10                            |                  |                        |        |               |                       |            |
| 💾 bv1bmhb                                 |                  |                        |        |               |                       |            |
| 💾 bbb                                     |                  |                        |        |               |                       |            |
| 🚞 test_s                                  |                  |                        |        |               |                       |            |
| 💾 Form_98848781                           |                  |                        |        |               |                       |            |
| B Form_00094886                           |                  |                        |        |               |                       |            |
| 💾 Form_00587814                           |                  |                        |        |               |                       |            |
| Porm_00765324                             |                  |                        |        |               |                       |            |
| 🕒 Bv_01394082                             |                  |                        |        |               |                       |            |
| Bv_02785094                               |                  |                        |        |               |                       |            |
| 💾 Form_04985214                           |                  |                        |        |               |                       |            |
| 💾 Form_05198169                           |                  |                        |        |               |                       |            |
| 🕒 Form_05434981 🔹                         |                  |                        |        |               |                       |            |
| • • • • • • • • • • • • • • • • • • •     |                  |                        |        |               |                       |            |

- v) Displays list of files available under the 'Logged-in' account
- vi) Select a file for transfer and click on 'File Dependency' as shown below

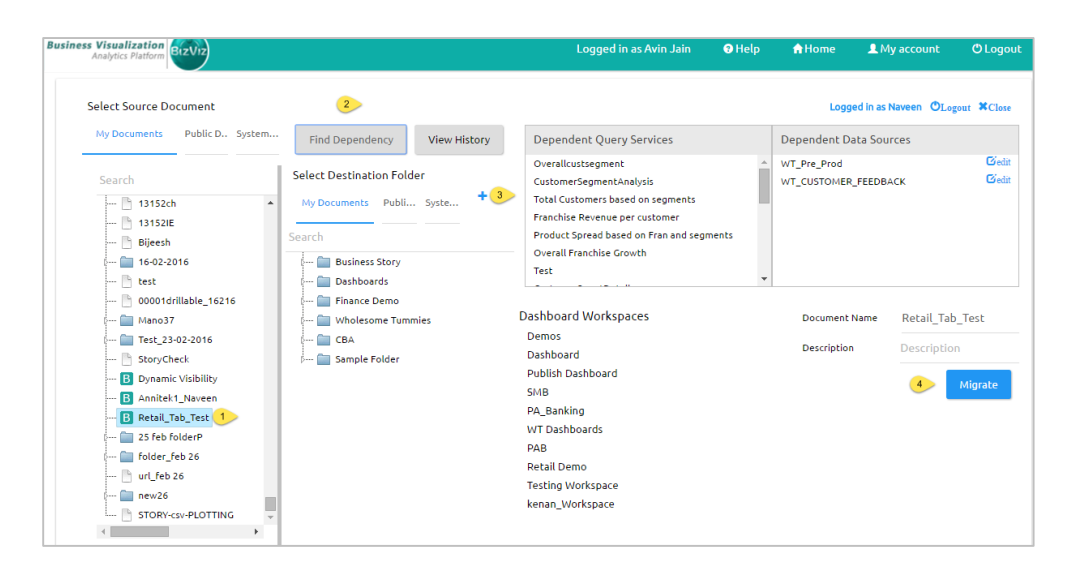

- vii) Follow the step-by-step process to migrate the file
  - Click on the 'File'
  - Click on the 'File Dependency' to list the dependent queries and data sources of the selected file
  - Select '+' icon to create a new folder in the destination account
  - Click on 'Migrate' button to transfer